## Premissas:

- ✓ Utilizar o software UNM2000
- ✓ A OLT já deve configurada e funcional no UNM2000.

## **DISPOSITIVOS E VERSÕES**

| Dispositivo               | Versão de Hardware            | Versão de Software |
|---------------------------|-------------------------------|--------------------|
|                           | GC8B - WKE2.200.012R1P        | RP0700             |
| OLT FiberHome - AN5516-04 | GCOB - WKE2.201.168S1B        | RP0700             |
|                           | <b>HSUB</b> - WKE2.201.341R1C | RP0700             |
| ONT 121 W                 | 1.0                           | 1.0.191026         |

A versão utilizada do UNM2000 foi a V1.0R1 Build13.08.01.08.

### CONFIGURAÇÃO DO PON\_INTERCONNECT

### ✓ Acessando o NE Manager

Para configurar o *pon Interconnect* deve-se primeiramente abrir o **"NE manager"**. Para isto, na janela principal do **UNM2000**, deve-se clicar com o botão esquerdo do mouse sobre o nome de identificação da OLT, conforme a figura abaixo, e selecionar a opção **"Open NE Manager"**.

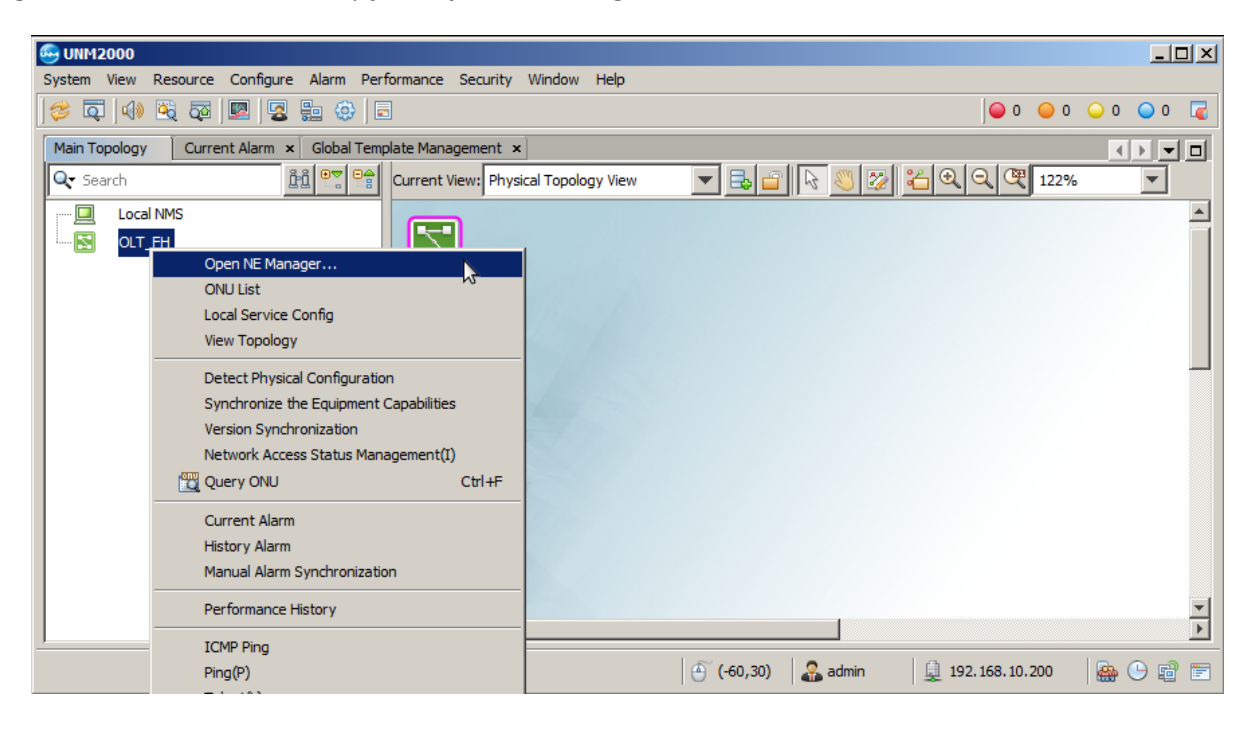

## Acessando as configurações da placa de gerência

No **"NE Manager"** deve-se clicar com o botão esquerdo do mouse na placa de gerência e selecionar a opção **"Card Service Config"**. Feito isso, uma aba será aberta onde será possível alterar as configurações da placa de gerência.

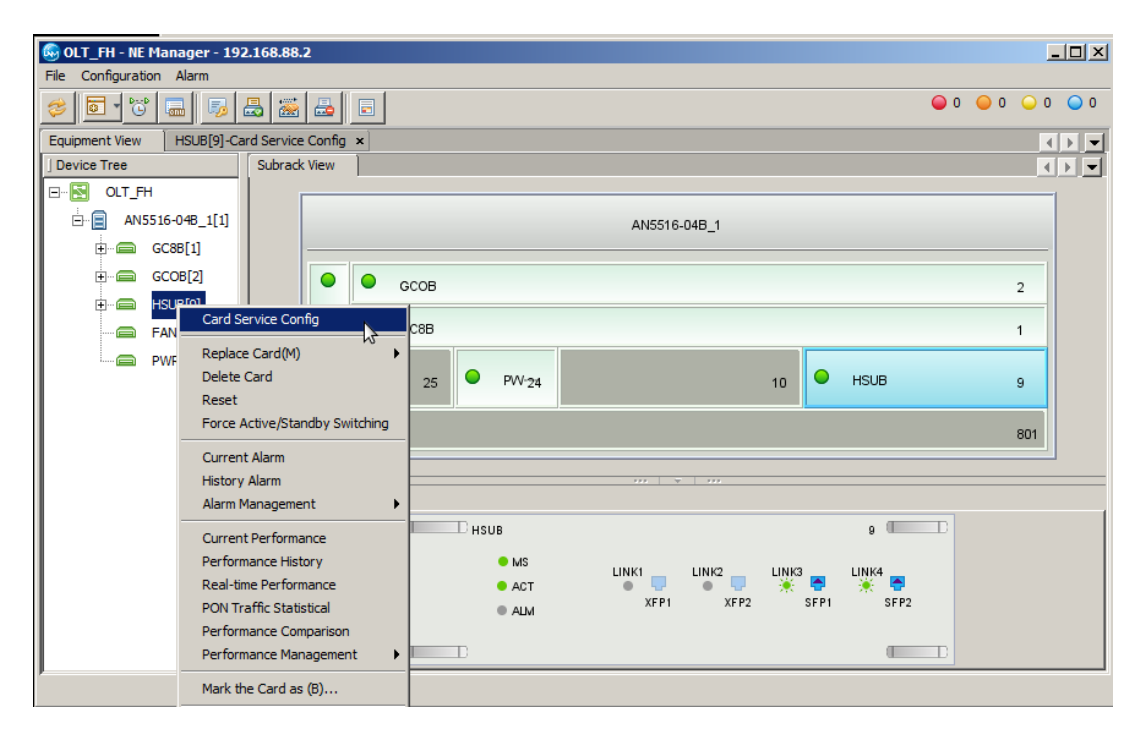

#### ✓ Configurar o PON Interconnect switch

Na árvore de Menus do lado esquerdo ir em "PON Service", depois em "Common Configure", "Security Configure" e selecionar a opção "PON Interconnection Switch". Nas configurações que aparecem do lado direito, todas as opções devem ser marcadas como *Enable* conforme a figura abaixo. Por fim, as configurações devem ser gravadas na OLT clicando no botão "Create on Device".

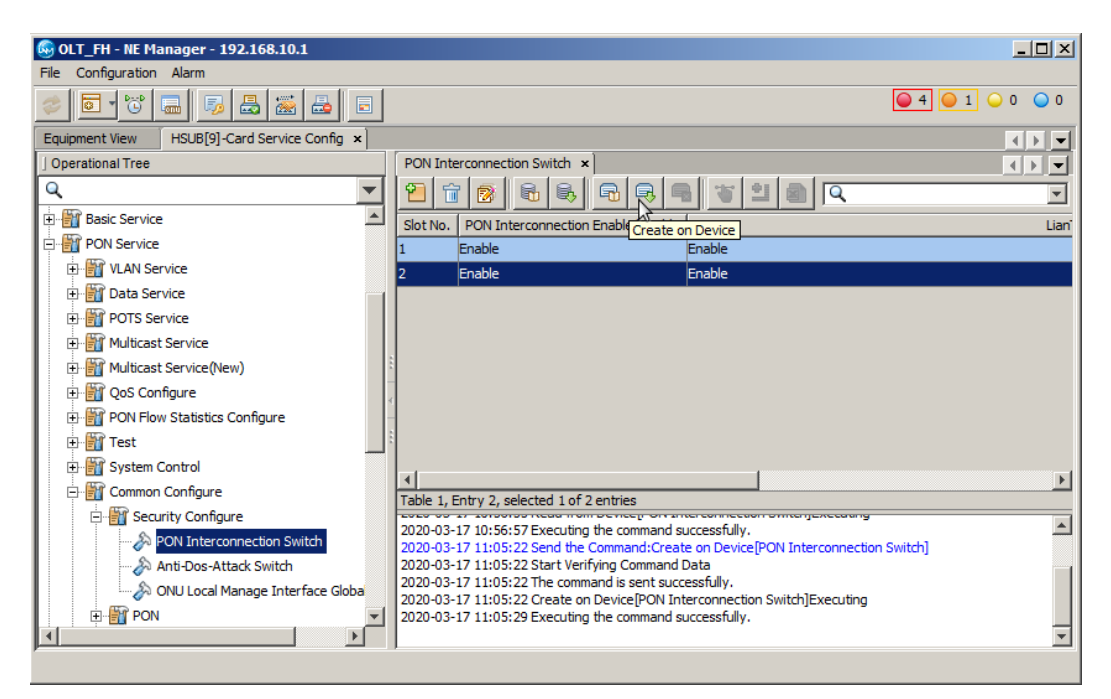

### **CONFIGURAR AS PORTAS DE UPLINK**

Para configurar as portas *uplink*, ainda no **"Card Service Config"** da placa de gerência, deve-se clicar em **"Basic Service"**, **"Common Configure"** e selecionar **"Uplink Port Properties"**. Neste exemplo, a porta de *uplink* que será utilizada é a 9:SFP1. Depois que tudo estiver configurado deve-se clicar em **"Create on Device"**.

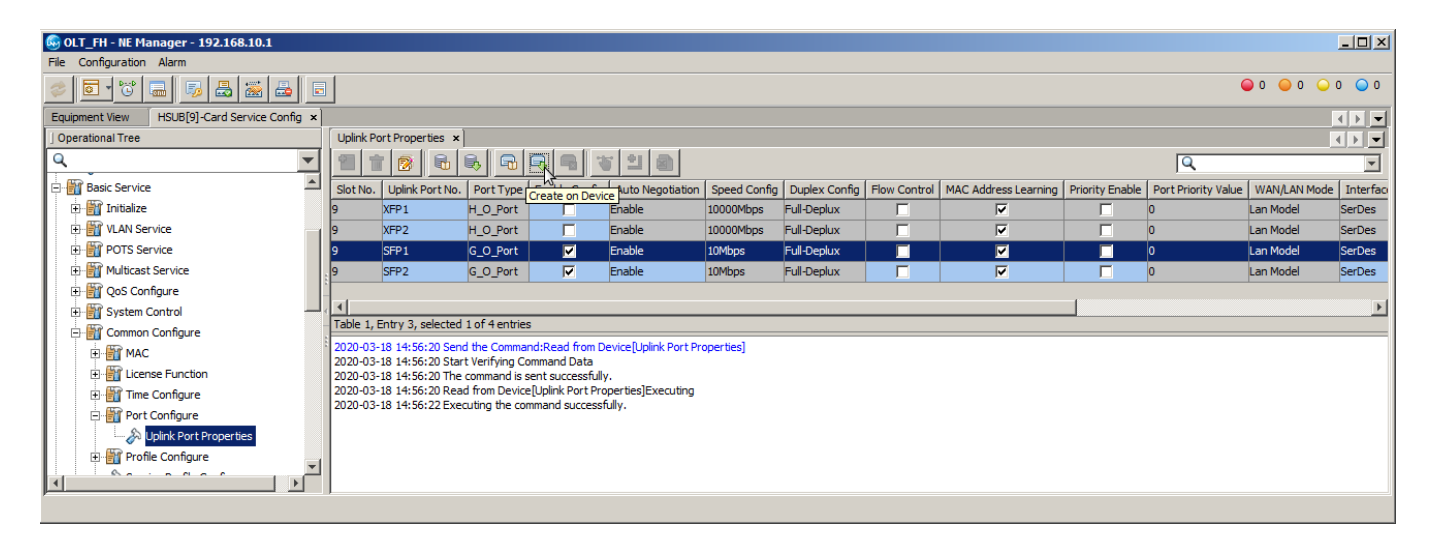

## CRIAR A VLAN DE SERVIÇO

Para criar uma VLAN de serviço, ainda dentro da "Card Service Config" da placa de gerência, na árvore de menus do lado esquerdo deve-se ir em "Basic Service", "VLAN Service", "Local VLAN" e selecionar "Local End Service Outter VLAN". Então, deve-se clicar no botão "Add" para adicionar uma nova VLAN e clicar em OK.

| 🚱 OLT_FH - NE Manager - 192.168.10.1                                                                                                    |                                                                                      |                |
|----------------------------------------------------------------------------------------------------|--------------------------------------------------------------------------------------|----------------|
| File Configuration Alarm                                                                                                    |                                                                                      |                |
| Image: Section of the section of the section of | ● 4 ●                                                                                | 1 0 0 0        |
| Equipment View HSUB[9]-Card Service Config ×                                                                                                    |                                                                                      |                |
| ] Operational Tree                                                                                                    | Local End Service Outter VLAN ×                                                      |                |
|                                                                                                    |                                                                                      | <b>_</b>       |
| - X OLT MAC Addr Table                                                                                                    | Add vice Name Starting VLAN ID Ending VLAN ID Interface No. Tag/Untag Service Type   | Slot Bind Mode |
|                                                                                                    |                                                                                      |                |
|                                                                                                    |                                                                                      |                |
| Save Configure Set                                                                                                    |                                                                                      |                |
| 🖃 🎬 Basic Service                                                                                                    |                                                                                      |                |
| 🕀 🔐 Initialize                                                                                                    |                                                                                      |                |
| D WLAN Service                                                                                                    | Table 1, totally 0 entries.                                                          |                |
| 🗄 📲 Local VLAN                                                                                                    | 2020-03-17 11:35:19 Send the Command:Read from Device[Local End Service Outter VLAN] | <u> </u>       |
|                                                                                                    | 2020-03-17 11:35:19 Start Verifying Command Data                                     |                |
| Local End Service Inner VLAN                                                                                                    | 2020-03-17 11:35:19 Read from Device[Local End Service Outter VLAN]Executing         |                |
| 🕀 🎬 QinQ                                                                                                    | 2020-03-17 11:35:20 Executing the command successfully.                              |                |
| >>>>>>>>>>>>>>>>>>>>>>>>>>>>>>>>>>>>>>                                                                                                    | 2020-03-17 11:35:20 The [Local End Service Outter VLAN] of the equipment is null.    | -              |
|                                                                                                    | Local End Service Outter VLAN Local End Service Inner VLAN                           |                |
|                                                                                                    | ) <u> </u>                                                                           |                |

## intelbras

Deve ser atribuído um nome ao serviço e um número a VLAN que será configurada. Neste exemplo a VLAN foi configurada com valor 1000, a interface utilizada foi a 9:SFP1 e os pacotes deste serviço devem trafegar com *tag*. Em seguida, as configurações devem ser escritas na OLT clicando no botão **"create on device"**.

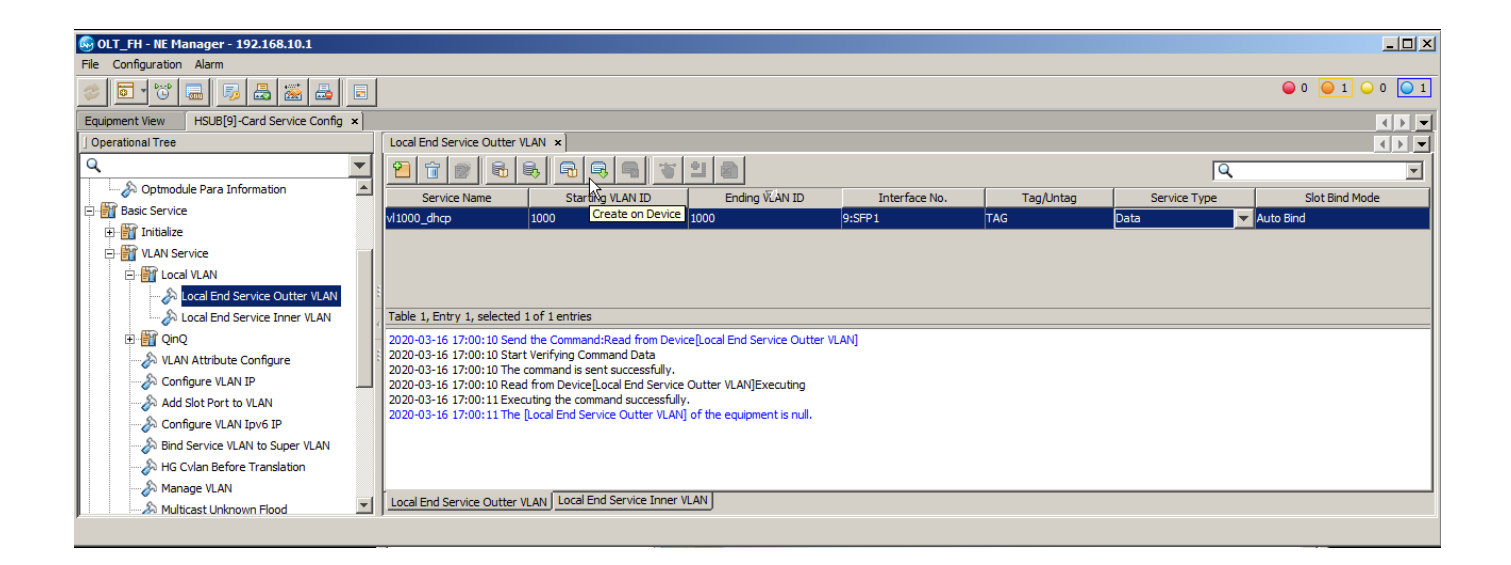

#### AUTORIZAR A ONT 121 W

#### Encontrando as ONUs não autorizadas

Para autorizar uma ONU, em "NE Manager" deve-se clicar no botão "Obtain Unauthorized ONU".

| 🚱 OLT_FH - NE Manager - 192.168.1 | 0.1                        |                                                                             | _ 🗆 🗙           |
|-----------------------------------|----------------------------|-----------------------------------------------------------------------------|-----------------|
| File Configuration Alarm          |                            |                                                                             |                 |
| 😻 🖬 😈 🐻 😹 🗃                       | <u> a a</u>                |                                                                             | ● 0 ● 0 ● 0 ● 0 |
| Equipment View                    | 43                         |                                                                             | < b <           |
| ] Device Tree                     | Subration Unauthorized ONU |                                                                             |                 |
| □                                 |                            | AN5516-04_1                                                                 | <u>*</u>        |
|                                   |                            |                                                                             |                 |
| €                                 |                            | • GCOB 2                                                                    |                 |
| HSUB[9]                           |                            | F GC8B 1                                                                    | <b>T</b>        |
| FAN[21]                           |                            |                                                                             |                 |
| PWR[24]                           | Panel Port   Status Page   |                                                                             |                 |
|                                   |                            | HSUB     MS     LINK1 LINK2 LINK3 LINK4     ACT     XFP1 XFP2 SFP1     SFP2 |                 |
| J                                 | ļ                          |                                                                             |                 |
|                                   |                            |                                                                             |                 |

Depois, deve-se selecionar onde serão buscadas as ONUs não autorizadas. Feito isso, as ONUs não autorizadas serão listadas.

| 🚱 Switch Object(Unauthorized ONU List) | × |
|----------------------------------------|---|
| E. 🔽 OLT_FH                            |   |
| 🖻 🔽 📄 AN5516-04_1                      |   |
| 🗄 🗹 🧰 GC88[1]                          |   |
|                                        |   |
|                                        |   |
|                                        |   |
|                                        |   |
|                                        |   |
|                                        |   |
|                                        |   |
|                                        |   |
|                                        |   |
|                                        |   |
|                                        |   |
|                                        |   |
|                                        |   |
|                                        |   |
|                                        |   |
|                                        |   |
|                                        |   |
|                                        |   |
| OK Cancel                              |   |
|                                        |   |

### ✓ Autorizando uma ONU

Para adicionar a nova ONU deve-se primeiro selecioná-las com o mouse, clicar no botão "Add to the ONU Authority List" em "as 'Physical ID authentication 'Mode Added to the Whitelist", na janela que aparecer marcar "Select Line" e clicar em OK. Por fim, é necessário gravar as configurações na OLT clicando em "Create on Device".

| 🚱 OLT_FH - NE Manager - 192.168.88.2                                                                                                    |     |  |  |  |  |  |  |
|----------------------------------------------------------------------------------------------------|-----|--|--|--|--|--|--|
| File Configuration Alarm                                                                                                    |     |  |  |  |  |  |  |
|                                                                                                    | 0 🥥 |  |  |  |  |  |  |
| Equipment View ONU Authorization View ×                                                                                                    |     |  |  |  |  |  |  |
|                                                                                                    | -   |  |  |  |  |  |  |
| Slot Number PON Number Physical Address Password Add to the ONU Authority List                                                                                                    |     |  |  |  |  |  |  |
| 2 1 ZNTS1111111 1234567890 user HG260                                                                                                    |     |  |  |  |  |  |  |
|                                                                                                    |     |  |  |  |  |  |  |
| <ul> <li>◄</li> </ul>                                                                                                    | Þ   |  |  |  |  |  |  |
| Table 1, Entry 1, selected 1 of 1 entries                                                                                                    |     |  |  |  |  |  |  |
| 2020-03-26 11:27:41 Send the Command:Read from Device[Unauthorized ONU List]<br>2020-03-26 11:27:41 Start Verifying Command Data<br>2020-03-26 11:27:41 Start Verifying Command Data<br>2020-03-26 11:27:41 Read from Device[Unauthorized ONU List]Executing<br>2020-03-26 11:27:41 Read from Device[Unauthorized ONU List]Executing<br>2020-03-26 11:27:41 Read from Device[Unauthorized ONU List]Executing the command successfully. |     |  |  |  |  |  |  |
| Unauthorized ONU List                                                                                                    |     |  |  |  |  |  |  |
|                                                                                                    |     |  |  |  |  |  |  |

## ✓ Verificando as ONUs autorizadas

É possível verificar as ONUs que estão autorizadas clicando no botão **"ONU Authentication"**, conforme a figura a seguir.

| G OLT_FH - NE Manager - 192.168.88.2                                                                                                    |         |                | _ 🗆 ×       |
|----------------------------------------------------------------------------------------------------|---------|----------------|-------------|
| File Configuration Alarm                                                                                                    |         |                |             |
|                                                                                                    |         | 0 0            | ○ 0 ○ 0     |
| Equipment View ONU AuthONU Authentication                                                                                                    |         |                |             |
|                                                                                                    | Q       |                | •           |
| Whitelist Type         Physic ID         Physic Password         SN: LOID         SN: Logic Password         Slot No.         PON No.         ONU Type | ONU No. | Enable/Disable | Status      |
| PHYSIC_ID AUTHENTICATION ZNTS11111111 1234567890 2 1 HG260                                                                                             | 1       | Enable         | Implemented |
|                                                                                                    |         |                |             |
|                                                                                                    |         |                |             |
|                                                                                                    |         |                |             |
|                                                                                                    |         |                |             |
| Table 1, Entry 1, selected 1 of 1 entries                                                                                                    |         |                |             |
| 2020-05-26 11:51:20 Sert fue Command Read from Device[ONO Writelist]                                                                                   |         |                | <u> </u>    |
| 2020-03-26 11:31:20 The command is sent successfully                                                                                                   |         |                |             |
| 2020-03-26 11:31:20 Read from Device[ONU White EffExecuting                                                                                            |         |                |             |
| 2020-03-26 11:31:20 Read from Device[ONU Whitelist]Executing the command successfully.                                                                 |         |                |             |
| 2020-03-26 11:35:12 Send the Command:Create on Device[ONU Whitelist]                                                                                   |         |                |             |
| 2020-03-26 11:35:12 Start Verifying Command Data                                                                                                    |         |                |             |
| 2020-03-26 11:35:12 The command is sent successfully.                                                                                                  |         |                |             |
| 2020-03-26 11:35:12 Create on Device[ONU Whitelist]Executing                                                                                           |         |                |             |
| 2020-03-26 11:35:13 Create on Device[ONU Whitelist]Executing the command successfully.                                                                 |         |                |             |
|                                                                                                    |         |                | -           |
| Unauthorized ONU List ONU Whitelist ONU Authentication Mode PON Port Authentication Mode Replace the ONU Logic ID Authorized ONU Information           | n       |                |             |
|                                                                                                    | _       |                |             |
|                                                                                                    |         |                |             |

## CONFIGURANDO A VLAN DE SERVIÇO NA ONU 121W

Serão propostas duas formas de configurar a VLAN de serviço na ONT 121 W, uma delas por meio do **"port service** config" e outra utilizando o **"Veip Data Service Configure"**. O usuário deve optar por aquela que melhor atende as suas necessidades.

### Opção 1: Configurando a VLAN de serviço utilizando o port service config

Para criar uma VLAN de serviço na ONU deve-se entrar no **"Port Sevice Configuration"** da ONU. Para isso, primeiramente é preciso listar todas as ONUs clicando no botão **"ONU List"**.

| 🚱 OLT_FH - NE Manager - 1 | 92.168.88.2                                                           |              |             |            |            |                  |              |            |                   |            |              |                 |                | _ 🗆 🗙           |
|---------------------------|-----------------------------------------------------------------------|--------------|-------------|------------|------------|------------------|--------------|------------|-------------------|------------|--------------|-----------------|----------------|-----------------|
| File Configuration Alarm  |                                                                       |              |             |            |            |                  |              |            |                   |            |              |                 |                |                 |
| 🗧 💽 🐨 🔜 🦻                 |                                                                       |              |             |            |            |                  |              |            |                   |            | 0 🔾 0 🔾 0    |                 |                |                 |
| Equipment View ONU Aut    | norization View ×                                                     |              |             |            |            |                  |              |            |                   |            |              |                 |                |                 |
| Device Tree ONU List      | st Subrack View ONU List                                              | ×            |             |            |            |                  |              |            |                   |            |              |                 |                |                 |
|                           | DLT_FH #Select NE node in device tree, it will show all ONU on table. |              |             |            |            |                  |              |            |                   |            |              |                 |                |                 |
|                           | Device Name                                                           | Device Type  | Slot Number | PON Number | ONU Number | Physical Address | ONU Password | Logical ID | Logic SN Password | Alias Name | ONU Vender1  | Equipment Model | ONU Service Ty | De ONU PON Type |
|                           | PON[1]-HG260[1]                                                       | HG260        | 2           | 1          | 1          | ZNTS11111111     |              |            |                   |            | ZNTS         | IGD             |                | 1G GPON         |
| E GCOB[2]                 |                                                                       |              |             |            |            |                  |              |            |                   |            |              |                 |                |                 |
| ⊕                         |                                                                       |              |             |            |            |                  |              |            |                   |            |              |                 |                |                 |
| - FAN[21]                 | _                                                                     |              |             |            |            |                  |              |            |                   |            |              |                 |                |                 |
| PWR[24]                   | 4                                                                     |              |             |            |            |                  |              |            |                   |            |              |                 |                |                 |
|                           | 1                                                                     |              |             |            |            |                  |              |            |                   |            |              |                 |                |                 |
|                           |                                                                       |              |             |            |            |                  |              |            |                   |            |              |                 |                |                 |
|                           |                                                                       |              |             |            |            |                  |              |            |                   |            |              |                 |                |                 |
|                           |                                                                       |              |             |            |            |                  |              |            |                   |            |              |                 |                |                 |
|                           | 4                                                                     |              |             |            |            |                  |              |            |                   |            |              |                 |                |                 |
|                           | Current Entry 1, selected 1                                           | of 1 entries |             |            |            |                  |              |            |                   | Port Se    | rvice Config | Service Config  | uration Vi     | ew Details(C)   |
|                           |                                                                       |              |             |            |            |                  |              |            |                   |            |              |                 |                |                 |

Depois, deve-se clicar com o botão esquerdo do mouse na ONU e selecionar a opção "Port Service Config(M)".

| 🚱 OLT_FH - NE Manager - 19 | 92.168.88.2                              |                       |               |            |            |                  |              |                     |                                        |               |                |                 |                 |              |
|----------------------------|------------------------------------------|-----------------------|---------------|------------|------------|------------------|--------------|---------------------|----------------------------------------|---------------|----------------|-----------------|-----------------|--------------|
| File Configuration Alarm   |                                          |                       |               |            |            |                  |              |                     |                                        |               |                |                 |                 |              |
|                            |                                          |                       |               |            |            |                  |              |                     |                                        | 0 0 0 0       |                |                 |                 |              |
| Equipment View ONU Auth    | Equipment View ONU Authorization View ×  |                       |               |            |            |                  |              |                     |                                        |               | < > -          |                 |                 |              |
| Device Tree                | Subrack View ONU List                    | ×                     |               |            |            |                  |              |                     |                                        |               |                |                 |                 | < > -        |
|                            | #Select NE node in device tre            | e, it will show all ( | ONU on table. |            |            |                  |              |                     |                                        |               |                | Q Sear          | ch              |              |
| AN5516-04B_1[1]            | Device Name                              | Device Type           | Slot Number   | PON Number | ONU Number | Physical Address | ONU Password | Logical ID          | Logic SN Password                      | Alias Name    | ONU Vender     | Equipment Model | ONU Service Tvo | ONU PON Type |
| ⊕ GC8B[1]                  |                                          | HG260                 | 2             | 1          | 1          | ZNTS11111111     |              |                     | Service Configuration                  |               | ZNTS           | IGD             |                 | 1G GPON      |
| E GCOB[2]                  |                                          |                       | -             | -          |            |                  |              |                     | Configuration Wizard                   |               |                |                 |                 |              |
| ⊕-                         |                                          |                       |               |            |            |                  |              |                     | Port Service Config(M)                 | N             |                |                 |                 |              |
| - FAN[21]                  |                                          |                       |               |            |            |                  |              |                     | Copy Service Config of                 | the Port      |                |                 |                 |              |
| DWD[24]                    |                                          |                       |               |            |            |                  |              | F                   | Paste Port Service Con                 | figuration    |                |                 |                 |              |
| in the second              |                                          |                       |               |            |            |                  |              |                     | to an all so that All a share of       |               |                |                 |                 |              |
|                            |                                          |                       |               |            |            |                  |              |                     | Jnauthorize (database,<br>Now Lloor(E) | )(1)          |                |                 |                 |              |
|                            |                                          |                       |               |            |            |                  |              |                     | vew oser(c)                            |               |                |                 |                 |              |
|                            |                                          |                       |               |            |            |                  |              | (                   | Current Alarm                          |               |                |                 |                 |              |
|                            |                                          |                       |               |            |            |                  |              |                     | History Alarm                          |               |                |                 |                 |              |
|                            | 4                                        |                       |               |            |            |                  |              |                     | Custom Alarm Name                      |               |                |                 |                 | •            |
|                            | Current Entry 1, selected 1 of 1 entries |                       |               |            |            |                  | 5            | Shield Onu Alarm(J) | 5                                      | ervice Config | Service Config | uration Vi      | ew Details(C)   |              |
|                            |                                          |                       |               |            |            |                  |              |                     | Current Performance(C                  |               |                |                 |                 |              |
|                            |                                          |                       |               |            |            |                  |              | 1                   | Performance Compare(                   | A)            |                |                 |                 |              |

Na janela que se abrirá, para configurar a **porta 1** da ONT deve-se clicar em **"LAN1"**, para configurar a **porta 2** devese clicar em **"iTV"**. Depois de escolhida a porta que será configurada, do lado direito é necessário clicar na aba **"Service Configuration"** e depois no botão **"Add"**.

| 🚱 OLT_FH - NE Manager - 192.168.8                              | 8.2                                                |                                                                                                    |                       |  |  |  |  |  |  |
|----------------------------------------------------------------|----------------------------------------------------|----------------------------------------------------------------------------------------------------|-----------------------|--|--|--|--|--|--|
| File Configuration Alarm                                       |                                                    |                                                                                                    |                       |  |  |  |  |  |  |
|                                                                |                                                    |                                                                                                    |                       |  |  |  |  |  |  |
| Equipment View GCOB[2]-PON[1]-HG260[1]-Service Configuration × |                                                    |                                                                                                    |                       |  |  |  |  |  |  |
| ] Operational Tree                                             | Port Service Config ×                              | Port Service Configure ×                                                                                               |                       |  |  |  |  |  |  |
| ۹ 🔻                                                            | 6 6 7 7                                            | Basic Information Service Configuration                                                                                |                       |  |  |  |  |  |  |
| 🗈 🔐 System Control                                             | PON[1]-HG260[1]                                    | Service Type CVLAN Mode CVLAN Settings Translation Translation VLAN S QinQ State QinQ Profile                          | QinQ Service Type SVL |  |  |  |  |  |  |
| 🗄 🔐 Common Configure                                           | 🖨 🔚 Data Port                                      |                                                                                                    |                       |  |  |  |  |  |  |
| 🗄 📷 MAC                                                        | [] LAN1                                            |                                                                                                    |                       |  |  |  |  |  |  |
| 🗈 🎬 Loopback                                                   | <b>Г</b>                                           |                                                                                                    |                       |  |  |  |  |  |  |
| 🖻 🎬 Port Configure                                             | 🧰 LAN3                                             |                                                                                                    |                       |  |  |  |  |  |  |
|                                                                | 📶 LAN4                                             |                                                                                                    |                       |  |  |  |  |  |  |
| ONU POTS Port Enabl                                            | 🗄 📴 Voice Port                                     | Total 0 entries Add                                                                                                    | Modify Delete         |  |  |  |  |  |  |
| Port Service Configure                                         |                                                    |                                                                                                    |                       |  |  |  |  |  |  |
| Reset ONU LAN Port                                             | (Data Causas Davias)                               |                                                                                                    | Create on Device      |  |  |  |  |  |  |
|                                                                | (Data Source: Device)                              |                                                                                                    |                       |  |  |  |  |  |  |
|                                                                | 2020-03-25 10:57:01 Rea                            | ding [QinQ Profile] from Database in progress.<br>ding from Database the [DinQ Profile] command a scended              | <u> </u>              |  |  |  |  |  |  |
|                                                                | 2020-03-25 10:57:01 Rea                            | ding [NGN Configuration] from Database in progress.                                                                    | _                     |  |  |  |  |  |  |
|                                                                | 2020-03-25 10:57:01 Rea                            | ding from Database the [NGN Configuration] command succeeded.                                                          |                       |  |  |  |  |  |  |
|                                                                | 2020-03-25 10:57:01 Rea<br>2020-03-25 10:57:01 Rea | ding [Used Phone Numbers] from Database in progress.<br>ding from Database the [Used Phone Numbers] command succeeded. |                       |  |  |  |  |  |  |
|                                                                | 2020-03-25 10:57:01 Rea                            | ding [Data Port] from Device in progress.                                                                              |                       |  |  |  |  |  |  |
|                                                                | 2020-03-25 10:57:01 Rea<br>2020-03-25 10:57:01 Rea | ding from Device the [Data Port] command succeeded.<br>ding [Voice Port] from Device in progress.                      | -                     |  |  |  |  |  |  |
|                                                                | 1.000 00 10 10 00 00 00 00 00 00 00 00 00          | audh fraine i aid i sais an seasan s le abh eans                                                                       | _                     |  |  |  |  |  |  |

De acordo com as necessidades de cada projeto os pacotes da LAN da ONT devem trafegar com *tag* ou sem *tag*. A seguir serão listadas as configurações para estes dois cenários.

## ✓ VLAN de serviço com LAN *untagged*

As configurações da porta devem ser realizadas conforme a imagem abaixo. Caso seja desejado que os pacotes trafegados pela LAN da ONU não tenham *tag*, é necessário configurar o campo **"CVLAN Mode(M)"** com a opção **"Tag"**. Isso fará com que a ONU adicione uma *tag para* todos os pacotes que chegam pela LAN.

| 🚱 Modify Port 9     | Service Configuration |                            | ×         |
|---------------------|-----------------------|----------------------------|-----------|
| Basic Configuration | n                     |                            |           |
| TLS(L)              | Non TLS               | Service Differentiation(B) | 0 Item    |
| Service Type(S)     | Unicast               | CVLAN Mode(M)              | Tag       |
| CVLAN ID(V)         | 1000                  | Priority or COS(R)         | 0 🗸       |
| TPID(D)             | 33024                 |                            |           |
|                     |                       |                            |           |
| Translation Settin  | igs                   |                            |           |
| Enable Trans        | slation Status(E)     |                            |           |
| Translation VID(I   | D) ((                 | Priority or C              | os(q) 🚽   |
| TPID(T)             | 33024                 |                            |           |
| QinQ Settings       |                       |                            |           |
| 🔲 Enable QinQ       | Status(F)             |                            |           |
| QinQ Profile(G)     |                       | Service Name(N)            | ~         |
| SVLAN ID(I)         |                       | Priority or COS(W)         | <b>T</b>  |
|                     |                       |                            | OK Cancel |

As configurações realizadas devem aparecer conforme a imagem abaixo. Para efetuá-las basta clicar no botão **"create on device"**.

| 😡 OLT_FH - NE Manager - 192.168.8 | 8.2                                                           |                                                                                                    | _ 🗆 🗵          |  |  |  |  |  |  |  |
|-----------------------------------|---------------------------------------------------------------|----------------------------------------------------------------------------------------------------|----------------|--|--|--|--|--|--|--|
| File Configuration Alarm          |                                                               |                                                                                                    |                |  |  |  |  |  |  |  |
| 🥏 🔂 🐨 🖬 😼 😹 🗃                     |                                                               |                                                                                                    |                |  |  |  |  |  |  |  |
| Equipment View GCOB[2]-PON[1]-H   | Equipment View GCO8[2]+ON[1]+IG260[1]-Service Configuration × |                                                                                                    |                |  |  |  |  |  |  |  |
| ] Operational Tree                | Port Service Config ×                                         | Port Service Configure ×                                                                                                    |                |  |  |  |  |  |  |  |
| ۹ 🔻                               | 6 6 6 6 6                                                     | Basic Information Service Configuration                                                                                        |                |  |  |  |  |  |  |  |
| System Control                    | & PON[1]-HG250[1]                                             | Service Type CVLAN Mode CVLAN Settings Translation Translation VLAN S Qing State Qing Profile Qing Service Type SVLAN Settings | TLS Service Cl |  |  |  |  |  |  |  |
| Common Configure                  | 🕀 🔚 Data Port                                                 | Unicast Tag 1000 / 0 / 33024 Disable - / - / 33024 Disable - / - / 33024 Nor                                                   | n TLS OItems   |  |  |  |  |  |  |  |
| MAC                               | LAN1                                                          |                                                                                                    |                |  |  |  |  |  |  |  |
| 🗉 🎬 Loopback                      | 🔂 TV                                                          |                                                                                                    |                |  |  |  |  |  |  |  |
| 🖻 🎬 Port Configure                |                                                               | Total 1 entries Add Modify                                                                                                    | Delete         |  |  |  |  |  |  |  |
|                                   | LAN4 💌                                                        |                                                                                                    |                |  |  |  |  |  |  |  |
|                                   |                                                               | Cre                                                                                                    | eate on Device |  |  |  |  |  |  |  |
| Port Service Configure            | (Data Source: Device)                                         |                                                                                                    | 2              |  |  |  |  |  |  |  |
|                                   | 2020-03-25 10:57:01 Rea                                       | iding [Voice Port] from Device in progress.                                                                                    |                |  |  |  |  |  |  |  |
| - 🔊 Bind ONU Profile to ONU       | 2020-03-25 10:57:03 Rea<br>2020-03-25 11:03:13 Writ           | ding from Device the [Voice Port] command succeeded.<br>to Device[Data Port] to be executed                                    |                |  |  |  |  |  |  |  |
|                                   | 2020-03-25 11:03:14 Exe                                       | cute Saving Device [Data Port] Commanda Successfully                                                                           |                |  |  |  |  |  |  |  |
| - A ONU Local Manage Interf       | 2020-03-25 11:03:14 Rea                                       | Iding [Data Port] from Device in progress.                                                                                     | _              |  |  |  |  |  |  |  |
| ONU Replace List                  | 2020-03-25 11:03:16 Rea<br>2020-03-25 11:03:16 Writ           | ding from Device the [Data Port] command succeeded.                                                                            |                |  |  |  |  |  |  |  |
| S Commont Margino Mode            | 2020-03-25 11:03:18 Exe                                       | cute Saving Database[Data Port] Commands Successfully                                                                          |                |  |  |  |  |  |  |  |
|                                   | I                                                             |                                                                                                    | -              |  |  |  |  |  |  |  |

## ✓ VLAN de serviço com LAN *tagged*

As configurações da porta devem ser realizadas conforme a imagem abaixo. Caso os pacotes que trafegam pela LAN já contenham *tag*, é necessário configurar o campo **"CVLAN Mode(M)"** com a opção **"Transparent"**. Isso fará com que a ONU não se preocupe com a adição ou remoção das *tags* dos pacotes que trafegam pela LAN.

| 😡 Modify Port 9     | Service Cor    | nfiguration |   |                          |             | X    |
|---------------------|----------------|-------------|---|--------------------------|-------------|------|
| Basic Configuration | on             |             |   |                          |             |      |
| TLS(L)              | Non TLS        |             | • | Service Differentiation( | B) 0 Item   |      |
| Service Type(S)     | Unicast        |             | - | CVLAN Mode(M)            | Transparent | -    |
| CVLAN ID(V)         | 1000           |             |   | Priority or COS(R)       | 0           | -    |
| TPID(D)             | 33024          |             |   |                          |             |      |
|                     |                |             |   |                          |             |      |
| Translation Settin  | ngs            |             |   |                          |             |      |
| Enable Tran         | slation Statu: | s(E)        |   |                          |             |      |
| Translation VID(I   | D)             |             |   | Priority or              | COS(Q)      | -    |
| TPID(T)             |                | 33024       |   |                          |             |      |
| QinQ Settings       |                |             |   |                          |             |      |
| 🔲 Enable QinQ       | Status(F)      |             |   |                          |             |      |
| QinQ Profile(G)     |                |             | ~ | Service Name(N)          | ~           |      |
| SVLAN ID(I)         |                |             |   | Priority or COS(W)       | <b>*</b>    |      |
| TPID(P)             |                | 33024       |   |                          |             |      |
|                     |                |             |   |                          | ОК Са       | ncel |

As configurações realizadas devem aparecer conforme a imagem abaixo. Para efetuá-las basta clicar no botão **"create on device"**.

| © 017 FH - NE Manager - 192,158,88,2 |                                                                                                    |                     |             |  |  |  |  |  |
|--------------------------------------|----------------------------------------------------------------------------------------------------|---------------------|-------------|--|--|--|--|--|
| File Configuration Alarm             | The Configuration Alarm                                                                                                    |                     |             |  |  |  |  |  |
| 🥏 💽 🐨 📾 😼 😹 🗃                        |                                                                                                    | ●0 ●0 🤅             | 0 0 0       |  |  |  |  |  |
| Equipment View GCOB[2]-PON[1]-H      | HG260[1]-Service Configuration ×                                                                                                    |                     | < > •       |  |  |  |  |  |
| ] Operational Tree                   | Port Service Config × Port Service Configure ×                                                                                                 |                     | + + -       |  |  |  |  |  |
| 9                                    | 🙀 😹 🕞 🕞 🕞 Basic Information Service Configuration                                                                                              |                     |             |  |  |  |  |  |
| E System Control                     | Service Type CVLAN Mode CVLAN Settings Translation Translation VLAN S QinQ State QnQ Profile QnQ Service Type S                                | SVLAN Settings TLS  | Service Cl. |  |  |  |  |  |
| 🗄 🎬 Common Configure                 | Dicast Transparent 1000/0/33024 Disable -/-/33024 Disable -/-/                                                                                 | / - / 33024 Non ILS | Oftems      |  |  |  |  |  |
| 🖻 📷 MAC                              |                                                                                                    |                     |             |  |  |  |  |  |
| 🗈 🎬 Loopback                         |                                                                                                    |                     |             |  |  |  |  |  |
| 🖃 🎆 Port Configure                   | - Can LAN3 E Total 1 entries                                                                                                    | Add Modify          | Delete      |  |  |  |  |  |
|                                      |                                                                                                    |                     |             |  |  |  |  |  |
|                                      |                                                                                                    | Create or           | Device      |  |  |  |  |  |
|                                      | (Data Source: Device)                                                                                                    |                     |             |  |  |  |  |  |
|                                      | 2020-03-25 11:03:16 Write to Database[Data Port] to be executed                                                                                |                     |             |  |  |  |  |  |
| 🔊 Bind ONU Profile to ONU            | 2020-03-25 11:03:18 Execute Saving Database[Data Port] Commands Successfully<br>2020-03-25 11:05:20 Write to Device[Data Port] to be available |                     |             |  |  |  |  |  |
|                                      | 2020-03-25 11:05:21 Execute Saving Device[Data Port] Commands Successfully                                                                     |                     |             |  |  |  |  |  |
| 🔊 ONU Local Manage Interf            | 2020-03-25 11:05:21 Reading (Data Port) from Device in progress.                                                                               |                     |             |  |  |  |  |  |
|                                      | 2020-03-25 11:05:23 Keading from Device the Data Port Command succeeded.<br>2020-03-25 11:05:23 Write to Database[Data Port] to be executed    |                     |             |  |  |  |  |  |
| S Commont Manjan Morda               | 2020-03-25 11:05:23 Execute Saving Database[Data Port] Commands Successfully                                                                   |                     | _           |  |  |  |  |  |
|                                      |                                                                                                    |                     | <u> </u>    |  |  |  |  |  |

Nesta configuração apenas os dispositivos conectados na porta configurada trafegando pacotes com *tag* na VLAN 1000 terão acesso ao *uplink*. Caso o servidor DHCP da ONT esteja ativo e um dispositivo seja conectado mandando pacotes sem tag e com cliente DHCP ativo, este cliente receberá um IP da ONT, porém, o dispositivo não terá acesso ao serviço configurado.

## Opção 2: Configurando a VLAN de serviço utilizando o Veip Data Service Configure

### ✓ Criar o perfil de modelo de serviço das ONTs

Caso não haja nenhum perfil de modelo de serviço criado no UNM2000 será necessário criar um. Para isso, primeiro deve-se ir no menu "Configure" e clicar em "Global Template Config".

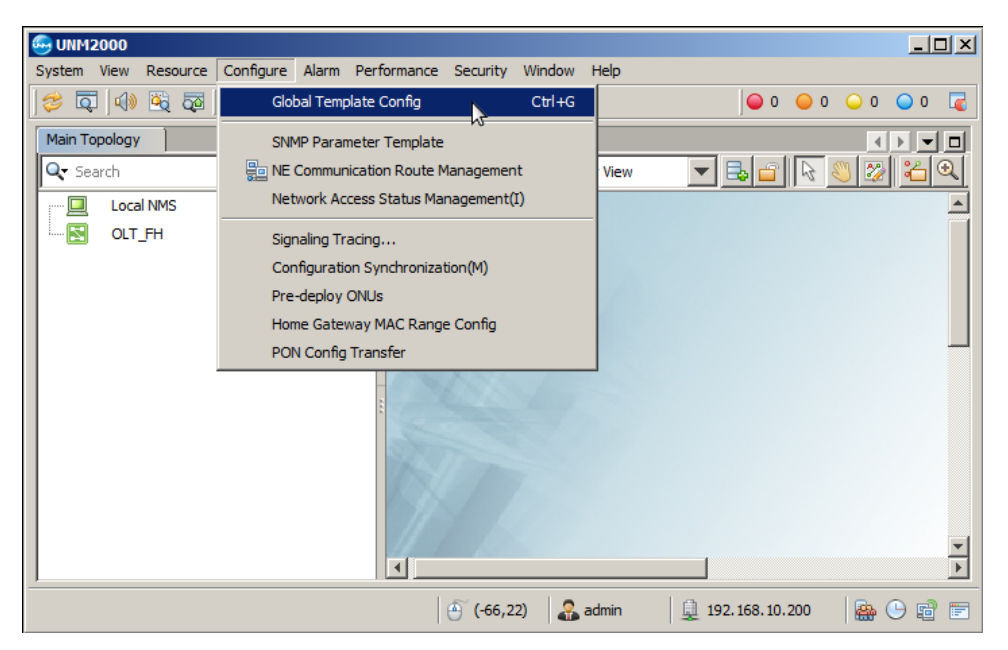

Na aba que se abrirá, os seguintes passos devem ser realizados:

- Na árvore de configurações do lado esquerdo, a deve-se ir em "AN5116-06B/AN5516-04/06", "Global Profile" e selecionar "Service Model Profile".
- 2. Clicar no botão "Add".
- 3. Clicar em "OK".

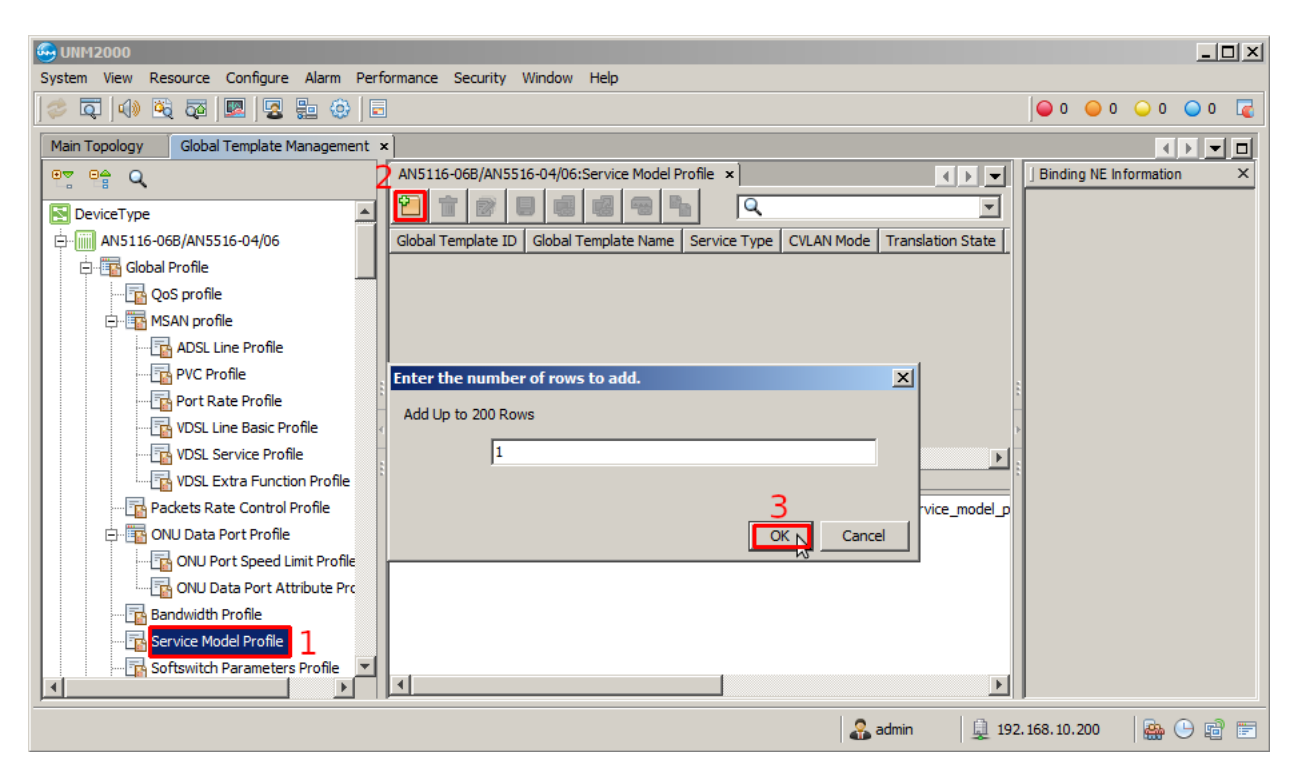

## intelbras

Deve-se escolher um nome para o "Global template Name" e configurar conforme a figura abaixo. Então, deve-se clicar no botão "Save to Database", e clicar em OK na janela que se abrirá.

| 🚭 UNM2000                            |                                                                                              |                            |
|--------------------------------------|----------------------------------------------------------------------------------------------|----------------------------|
| System View Resource Configure Alarr | n Performance Security Window Help                                                           |                            |
| 🧼 📮   📣 🔌 🐺   🗷 🔛 (                  | D 1                                                                                          | ●0 ●0 ●0 ●0 ■              |
| Main Topology Global Template Manage | ment ×                                                                                       |                            |
| 07 0 <del>4</del> Q                  | AN5116-06B/AN5516-04/06:Service Model Profile ×                                              | ] Binding NE Information X |
|                                      |                                                                                              |                            |
| AN5116-068/AN5516-04/06              | Global Template ID Global Template Name Service Type CVLAN Mode Translation State QinQ State |                            |
| Global Profile                       | Intelbras_Router unicast transparent 📃                                                       |                            |
| QoS profile                          |                                                                                              |                            |
| MSAN profile                         |                                                                                              |                            |
|                                      |                                                                                              |                            |
|                                      |                                                                                              | 1                          |
|                                      |                                                                                              |                            |
| VDSL Line Basic Profi                |                                                                                              |                            |
| VDSL Service Profile                 | Table 1, Entry 1, selected 1 of 1 entries                                                    | 1                          |
| VDSL Extra Function                  |                                                                                              |                            |
| Packets Rate Control Pro             |                                                                                              |                            |
| D- ONU Data Port Profile             |                                                                                              |                            |
| ONU Port Speed Limi                  |                                                                                              |                            |
| ONU Data Port Attri                  |                                                                                              |                            |
| Bandwidth Profile                    |                                                                                              |                            |
|                                      |                                                                                              |                            |
|                                      |                                                                                              |                            |
|                                      | admin 🎎 admin                                                                                | 192.168.10.200             |

Em seguida deve-se clicar no botão "Save to System".

| 🖶 UNM2000                                                                                                    |                                                                                                    |
|----------------------------------------------------------------------------------------------------|----------------------------------------------------------------------------------------------------|
| System View Resource Configure Alarm Performance Security Window Help                                                                                                    |                                                                                                    |
| 🤣 🗔   🚸 🖄 👼   🖳 😓 🐵   🗟                                                                                                    | ● 0 ● 0 ● 0 ■ 0 尾                                                                                        |
| Main Topology Global Template Management ×                                                                                                    |                                                                                                    |
| ANS 116-06B/ANSS 16-04/06:Service Model Profile ×<br>Curve Specifie<br>Constrained and the specifie of the specifie of the specifi | Binding NE Information       ×         □       NE Type:AN5116-06B/AN5516-04/06         □       NE OLT_FH |
|                                                                                                    | 👰 192.168.10.200 🛛 🏭 🕒 🗃 🖃                                                                               |

Na janela que se abrirá é necessário escolher a OLT e pressionar o botão "OK"

| 😔 Select Object | X         |
|-----------------|-----------|
|                 |           |
|                 |           |
|                 |           |
|                 |           |
|                 |           |
|                 |           |
|                 |           |
|                 |           |
|                 |           |
|                 |           |
| 1               |           |
|                 | OK Cancel |

## ✓ Criar o perfil de modelo de dados para a ONT

Para criar um perfil de modelo na ONT deve-se entrar no **"Port Sevice Configuration"** da ONT. Para isso, primeiramente é preciso listar todas as ONTs clicando no botão **"ONU List"**.

| 😡 OLT_FH     | - NE                                                                    | Manager - 19 | 92.16 | 5 <b>8.88.2</b> |       |             |             |            |            |                  |              |            |                   |            |               |              |                |           |             |
|--------------|-------------------------------------------------------------------------|--------------|-------|-----------------|-------|-------------|-------------|------------|------------|------------------|--------------|------------|-------------------|------------|---------------|--------------|----------------|-----------|-------------|
| File Config  | guratio                                                                 | on Alarm     |       |                 |       |             |             |            |            |                  |              |            |                   |            |               |              |                |           |             |
| 3            | <b>bb</b>                                                               | ) <u> </u>   | 畏     | 🧱 👼             |       |             |             |            |            |                  |              |            |                   |            |               |              | 0 🥥            | 0 0       | 0 0         |
| Equipment \  | View                                                                    |              |       |                 |       |             |             |            |            |                  |              |            |                   |            |               |              |                |           |             |
| ] Device Tre | ee                                                                      | ONU List     | Sul   | brack View      | ONU   | List ×      |             |            |            |                  |              |            |                   |            |               |              |                |           | < > -       |
|              | A CLT_FH #Select NE node in device tree, it will show all ONU on table. |              |       |                 |       |             |             |            |            |                  |              |            |                   |            |               |              |                |           |             |
|              | AN5                                                                     | 516-048_1[1] |       | Device Name     |       | Device Type | Slot Number | PON Number | ONU Number | Physical Address | ONU Password | Logical ID | Logic SN Password | Alias Name | ONU Vendor    | Equipment Mo | del ONU Servio | e Type ON | NU PON Type |
| <b>±</b> …(  |                                                                         | GC8B[1]      |       | PON[1]-HG2      | 60[1] | HG260       | 2           | 1          | 1          | ZNTS11111111     | ·            |            |                   |            | ZNTS          | IGD          |                | 1G        | GPON        |
|              |                                                                         | GCOB[2]      |       |                 |       |             |             |            |            |                  |              |            |                   |            |               |              |                |           |             |
| <b>□</b>     |                                                                         | HSUB[9]      |       |                 |       |             |             |            |            |                  |              |            |                   |            |               |              |                |           |             |
|              |                                                                         | FAN[21]      |       |                 |       |             |             |            |            |                  |              |            |                   |            |               |              |                |           |             |
| L            |                                                                         | PWR[24]      | ¢     |                 |       |             |             |            |            |                  |              |            |                   |            |               |              |                |           |             |
|              |                                                                         |              |       |                 |       |             |             |            |            |                  |              |            |                   |            |               |              |                |           |             |
| I            |                                                                         |              |       |                 |       |             |             |            |            |                  |              |            |                   |            |               |              |                |           |             |
| I            |                                                                         |              |       |                 |       |             |             |            |            |                  |              |            |                   |            |               |              |                |           |             |
| I            |                                                                         |              |       |                 |       |             |             |            |            |                  |              |            |                   |            |               |              |                |           |             |
|              |                                                                         |              |       |                 |       |             |             |            |            |                  |              |            |                   |            |               |              |                |           |             |
|              |                                                                         |              | H     |                 | _     |             |             |            |            |                  |              |            |                   |            |               | 1            |                |           |             |
|              |                                                                         |              | Tot   | tal 1 entries   |       |             |             |            |            |                  |              |            |                   | Port Se    | ervice Config | Service      | Configuration  | View D    | etails(C)   |
|              | _                                                                       |              | -     |                 |       |             |             |            |            |                  |              |            |                   |            |               |              |                |           |             |

# intelbras

Depois, deve-se clicar com o botão esquerdo do mouse na ONT e selecionar a opção "Service Configuration".

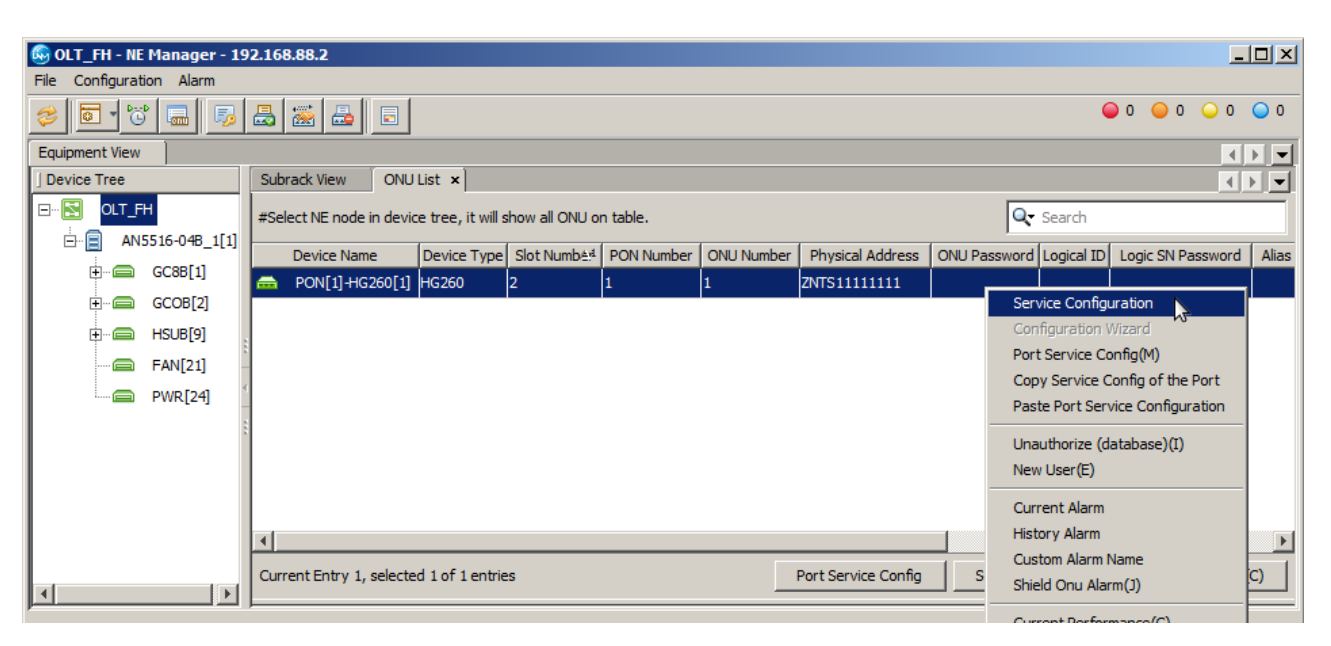

Na aba que se abrirá, deve-se ir no menu do lado esquerdo em **"Common Configure"** e selecionar **"Veip Data Service configure".** Então, deve-se clicar no botão **"Add"**, e selecionar o **"OK"** na janela que se abrirá. Feito isso, basta configurar o novo serviço.

| 😡 OLT_FH - NE Manager - 192.168.88.2        |                                                                                                    |                                                                                                    |
|---------------------------------------------|----------------------------------------------------------------------------------------------------|----------------------------------------------------------------------------------------------------|
| File Configuration Alarm                    |                                                                                                    |                                                                                                    |
| 🥏 🖬 🐨 🖬 🐺 📇 🗄                               |                                                                                                    | ● 0 ● 0 ● 0 ● 0                                                                                                    |
| Equipment View GCOB[2]-PON[1]-HG260[1]-Serv | rvice Configuration ×                                                                                                    | <br><br> |
| ] Operational Tree                          | Veip Data Service Configure ×                                                                                                    |                                                                                                    |
| ۹. 💌                                        |                                                                                                    |                                                                                                    |
| 🖭 🖭 System Control                          | SIDE NO. PON Port No. ONU No. Port No Service ID CTPID CVLAN ID CCOS TTPID TVID TCOS QinQ Profile Name SVLAN Name STPID SVID SCOS TLS Enable | Gemport Service Type Up bandwid                                                                                                    |
| 🖶 🎬 Common Configure                        | Add                                                                                                    |                                                                                                    |
| E MAC                                       |                                                                                                    |                                                                                                    |
| 🕀 🎬 Loopback                                |                                                                                                    |                                                                                                    |
| ⊕ - 🔐 Port Configure                        |                                                                                                    |                                                                                                    |
|                                             | 1                                                                                                    |                                                                                                    |
|                                             |                                                                                                    | Þ                                                                                                    |
|                                             | Table 1, totally 0 entries.                                                                                                    |                                                                                                    |
|                                             | 2020-03-26 14:58:26 Send the Command:Read from Device[VEIP data service config]                                                              |                                                                                                    |
|                                             | 2020-03-26 14:58:26 Start Verifying Command Data                                                                                             |                                                                                                    |
|                                             | 2/2//-/3-2/14/58126 Infe Command is Sent Successfully.<br>2/2//-/3-2/14/58126 Read from Device/VEIP data service config1Executing            |                                                                                                    |
|                                             | 2020-03-26 14:58:27 Executing the command successfully.                                                                                      |                                                                                                    |
|                                             | 2020-03-26 14:58:27 The [VEIP data service config] of the equipment is null.                                                                 |                                                                                                    |
|                                             |                                                                                                    |                                                                                                    |
|                                             |                                                                                                    |                                                                                                    |
|                                             | 1                                                                                                    |                                                                                                    |
|                                             |                                                                                                    |                                                                                                    |

As configurações do serviço deverão ser feitas conforme a imagem a seguir. No campo **"CVLAN ID"** deve-se colocar a VLAN desejada, neste exemplo a VLAN configurada é a VLAN 1000. Em **"Service type"** deve-se colocar **DATA**. No campo **"Service Profile"** deve ser selecionado o modelo de serviço previamente criado.

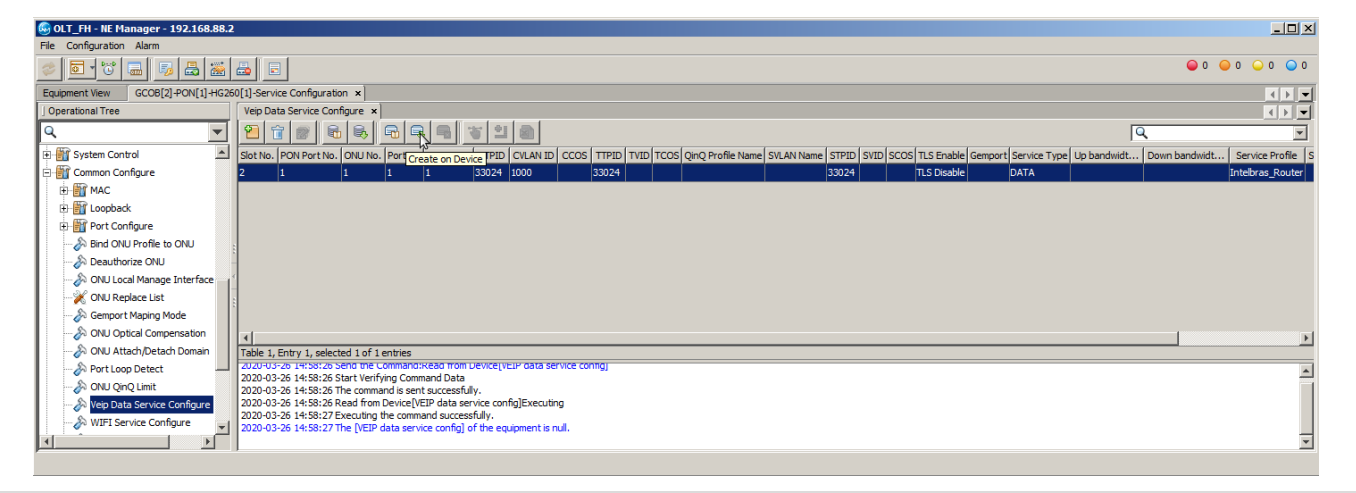

## **CONFIGURANDO A ONT 121 W**

O próximo passo é acessar a ONT 121 W por meio do navegador e configurá-la conforme a figura a seguir.

| intelbras<br>ONT 121 W |                                   |
|------------------------|-----------------------------------|
| Status                 |                                   |
| LAN                    | new link 🗸                        |
| WAN 🖌                  | Ativar VLAN: 🗹 3                  |
| Configuração WAN       | VLAN ID: 1000 4 Marcação 802.1p 🗸 |
| Wireless               | Tipo de Conexão WAN: Bridged 🗸 5  |
| Voice                  |                                   |
| QoS                    |                                   |
| Segurança              | Admin Status: Ativar Desativar 7  |
| Firewall               | Tipo de conexão: INTERNET         |
| Roteamento             |                                   |
| Serviços               | Rota Padrão: 🔿 Ativar 💿 Desativar |
| IPv6                   | Ativar IGMP-Proxy:                |
| Diagnósticos           |                                   |
| Sistema                |                                   |
| Estatísticas           | Mapeamento de<br>Portas           |
|                        | ✓ LAN_1  ✓ LAN_2 9                |
|                        | WLAN0 10                          |
|                        | Aplicar Remover                   |

- 1. Acessar o "WAN" e "Configuração WAN".
- 2. Selecionar a opção "new link" para que uma nova configuração seja criada.
- 3. Marcar a opção ativar VLAN
- 4. Colocar a VLAN configurada.
- 5. Selecionar "Bridge".
- 6. Desmarcar a opção "Ativar NAPT".
- 7. A opção "Admin Status" deve estar ativa.
- 8. O tipo de conexão selecionada deve ser "INTERNET".
- 9. As portas que podem ser usadas nesta configuração são a "LAN\_1" e "LAN\_2".
- 10. Clicar no botão aplicar para efetuar as modificações no dispositivo.

Com esta configuração a ONT oferecerá o serviço configurado nas LANs 1 e 2 para:

- 1. dispositivos enviando pacotes untagged;
- 2. dispositivos enviando pacotes tagged na VLAN 1000.